# S'abonner au Flux RSS du site AOC

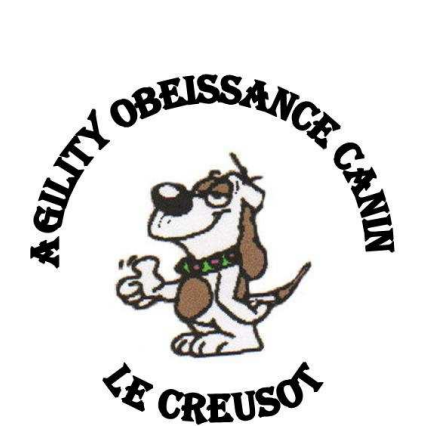

| Pourquoi ?                          | 1     |
|-------------------------------------|-------|
| Mise en place dans votre navigateur | 2     |
| ⇒ Firefox                           | 2     |
| ⇔ Internet Explorer                 |       |
| ⇒ Google Chrome                     |       |
|                                     | ··· T |

# **Pourquoi** ?

Pour être informé des mises à jour du site Aoc et accéder rapidement aux dernières publications du site à partir de votre navigateur internet (firefox / Internet Explorer / Google Chrome).

### En images

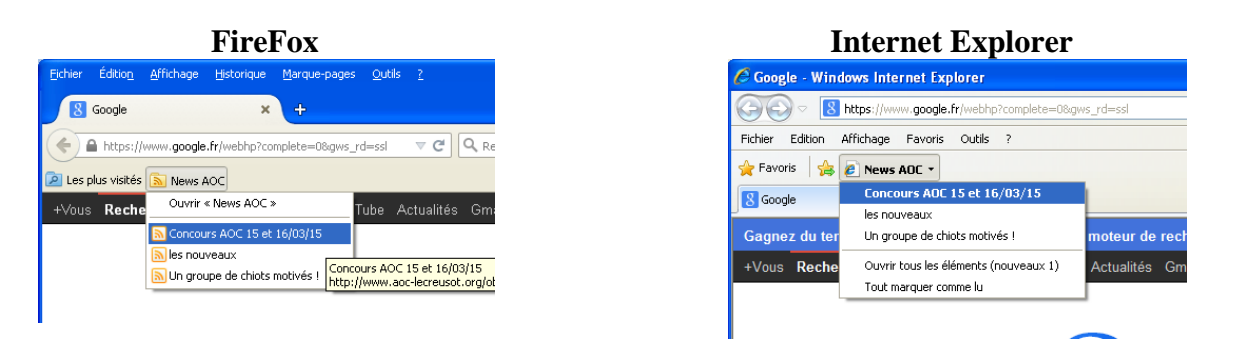

# **Google Chrome**

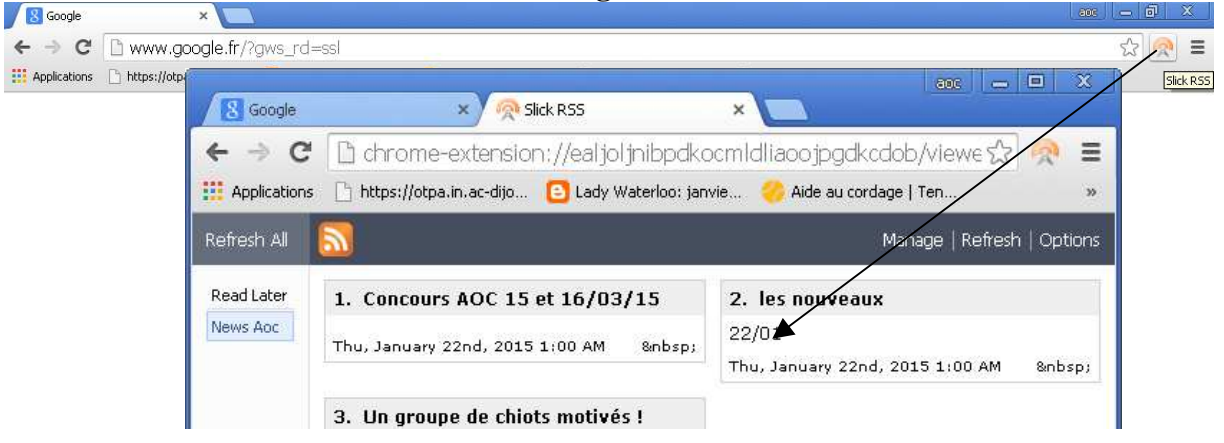

#### [Flux Rss - AOC / http://www.aoc-lecreusot.org]

# Mise en place dans votre navigateur

⇒ Firefox

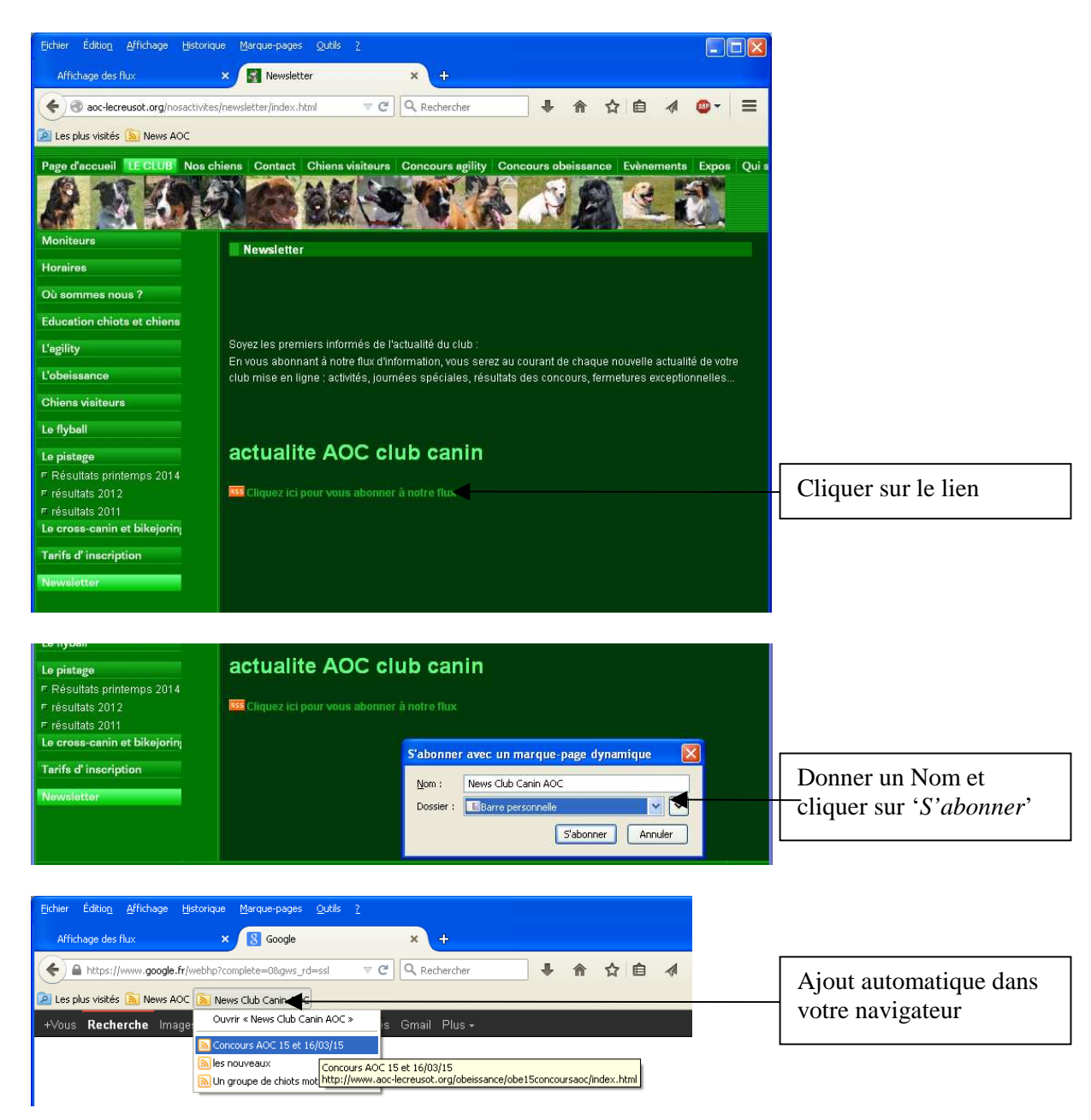

Le lien créé s'insère automatiquement dans la barre personnelle. Vous pouvez à tout moment l'afficher ou la masquer : clic droit dans la barre des onglets et sélectionner 'Barre personnelle'

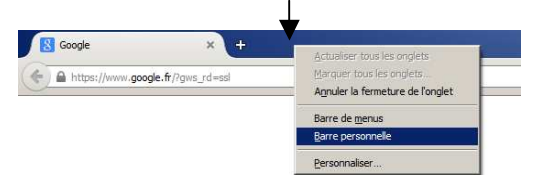

# ⇒ Internet Explorer

| Page d'accueil LE CLUB Nos chie                                                                                                    | ens Contact Chiens visiteurs Concours agility Concours obeissance Evènements Expos Qui s                                                                                                    |                          |
|----------------------------------------------------------------------------------------------------|----------------------------------------------------------------------------------------------------|--------------------------|
| A WYSS                                                                                                    |                                                                                                    |                          |
| Moniteurs                                                                                                    | Newsjetter                                                                                                    |                          |
| Horaires                                                                                                    |                                                                                                    |                          |
| Où sommes nous ?                                                                                                    |                                                                                                    |                          |
| Education chiots et chiens                                                                                                    |                                                                                                    |                          |
| L'agility                                                                                                    | Soyez les premiers informés de l'actualité du club :                                                                                                    |                          |
| L'obeissance                                                                                                    | En vous abonnant a notre flux d'information, vous serez au courant de chaque nouvelle actualite de votre<br>club mise en ligne : activités, journées spéciales, résultats des concours, fermetures exceptionnelles |                          |
| Chiens visiteurs                                                                                                    |                                                                                                    |                          |
| Le flyball                                                                                                    |                                                                                                    |                          |
| Le pistage                                                                                                    | actualite AOC club canin                                                                                                    |                          |
| Résultats printemps 2014                                                                                                    |                                                                                                    | Cliquer sur le lien      |
| résultats 2012<br>⊑ résultats 2011                                                                                                    | Cliquez ici pour vous abonner à notre flux                                                                                                    | Cliquel sur le liell     |
| Le cross-canin et bikejorin;                                                                                                    |                                                                                                    |                          |
| Tarifs d'inscription                                                                                                    |                                                                                                    |                          |
| Newsletter                                                                                                    |                                                                                                    |                          |
|                                                                                                    |                                                                                                    |                          |
| (mag)                                                                                                    |                                                                                                    |                          |
| G 😔 💌 🙋 http://aoc-lei                                                                                                    | creusot.org/assets/rs 💟 🐓 🔀 🔯 Bing                                                                                                    |                          |
| Eichier Edition Affichage F                                                                                                    | avoris Outils ?                                                                                                    |                          |
| 🔶 Favoris 🛛 🚕 🔊 Sans titre                                                                                                    |                                                                                                    |                          |
|                                                                                                    |                                                                                                    |                          |
| C Sans titre                                                                                                    | . M . Edie . Techus . Zorus . A.                                                                                                    |                          |
|                                                                                                    |                                                                                                    |                          |
| Sans titre                                                                                                    | Affichage 3/3                                                                                                    |                          |
| abonnés à un flux RSS, il est ajouté                                                                                                    | trent un contenu frequemment mis a jour. Lorsque vous etes<br>à votre liste de flux RSS commune. Les informations mises à jour à                                                                                   |                          |
| dans Internet Explorer et d'autres p                                                                                                    | iment téléchargées sur votre ordinateur et peuvent être affichées e Tout 3<br>irogrammes. En savoir plus sur les flux RSS.                                                                                         |                          |
| 🐼 Mabonnerà ce K                                                                                                    | Trier par:                                                                                                    | Cliquer sur le lien      |
|                                                                                                    | * Date                                                                                                    | 'M'abonner à ce flux'    |
| Concours AOC 15 et 16/03/                                                                                                    | /15                                                                                                    |                          |
| jeudi 22 janvier 2015, 01-00:00 ->                                                                                                    | M'abonner à ce flux                                                                                                    |                          |
|                                                                                                    | M'abonner à ce flux                                                                                                    | Donner un Nom et         |
|                                                                                                    | Lorsque vous vous abonnez à un flux, il est ajouté au<br>Centre des favoris et mis régulièrement à jour.                                                                                                    | cliquor sur 'M'abonner'  |
| les nouveaux                                                                                                    | Nom : News Club Canin AOC                                                                                                    | - cliquel sul M abonner  |
| jeudi 22 janvier 2015; 01:00:00 🧇                                                                                                    | Créer dans : 🔊 Flux 🗸 Nouveau dossier                                                                                                    |                          |
| 22701                                                                                                    | ✓ Ainuter au volet des Favoris                                                                                                    | Cocher 'Ajouter au volet |
|                                                                                                    | Dufection out with w 2 Mishamar Annular                                                                                                    | des Favoris'             |
|                                                                                                    |                                                                                                    |                          |
|                                                                                                    |                                                                                                    |                          |
| Coogle - Windows Internet Exp                                                                                                    | lorer 📃 🗖 🗙                                                                                                    |                          |
| () v B https://www.google.f                                                                                                    | ir/webl 🗹 🔒 🔄 🔀 Bing                                                                                                    |                          |
| Fichier Edition Affichage Favoris                                                                                                    | Outils ?                                                                                                    | Ajout automatique dans   |
| 🚖 Favoris 🛛 👍 🙋 News Club Cani                                                                                                    | n AOL Sans bire -                                                                                                    | - votre navigateur       |
| 🔠 🔹 🏈 Sans tit Concours ADC 1                                                                                                    | 15 et 16/03/15 🔊 - 🖃 🖶 + Page - Sécurité - Outils - 🔞 - 🎇                                                                                                    |                          |
| Gagnez du temps av<br>Un groupe de c                                                                                                    | hiots motivés   par délaut. OK. Non, mercì *                                                                                                    |                          |
| +Vous Recherche                                                                                                    | ments (nouveaux 3)                                                                                                    |                          |
| Tout marquer con                                                                                                    | me lu Surfez encore plus vite                                                                                                    |                          |
| the second second s |                                                                                                    |                          |

Le lien créé s'insère automatiquement dans le volet des Favoris. Vous pouvez à tout moment l'afficher ou la masquer : clic droit dans la barre d'adresse et sélectionner '*Volet des Favoris*'

| 💫 🗢 🖪 http://www.google.fr/?gfe_rd=cr&ei=W7HYVM7yH8XEU 🔎 🗹 👩 Google 🛛 🗙 📃 | Barre de menus                            |
|---------------------------------------------------------------------------|-------------------------------------------|
| Vous <b>Pacharcha</b> Imanas Mans Play YouTuha Actualitás Gmail Plus -    | Volet des favoris                         |
| vous Necherche images maps hay rourube Actualites Ofnall hus-             | Barre de commandes                        |
|                                                                           | Barre d'état                              |
|                                                                           | Verrouiller les barres d'outils           |
|                                                                           | Afficher les onglets sur une ligne séparé |

# Google Chrome Google Chrome Google Google Goog

Il est nécessaire d'installer au préalable un programme capable de gérer les flux RSS (une extension)

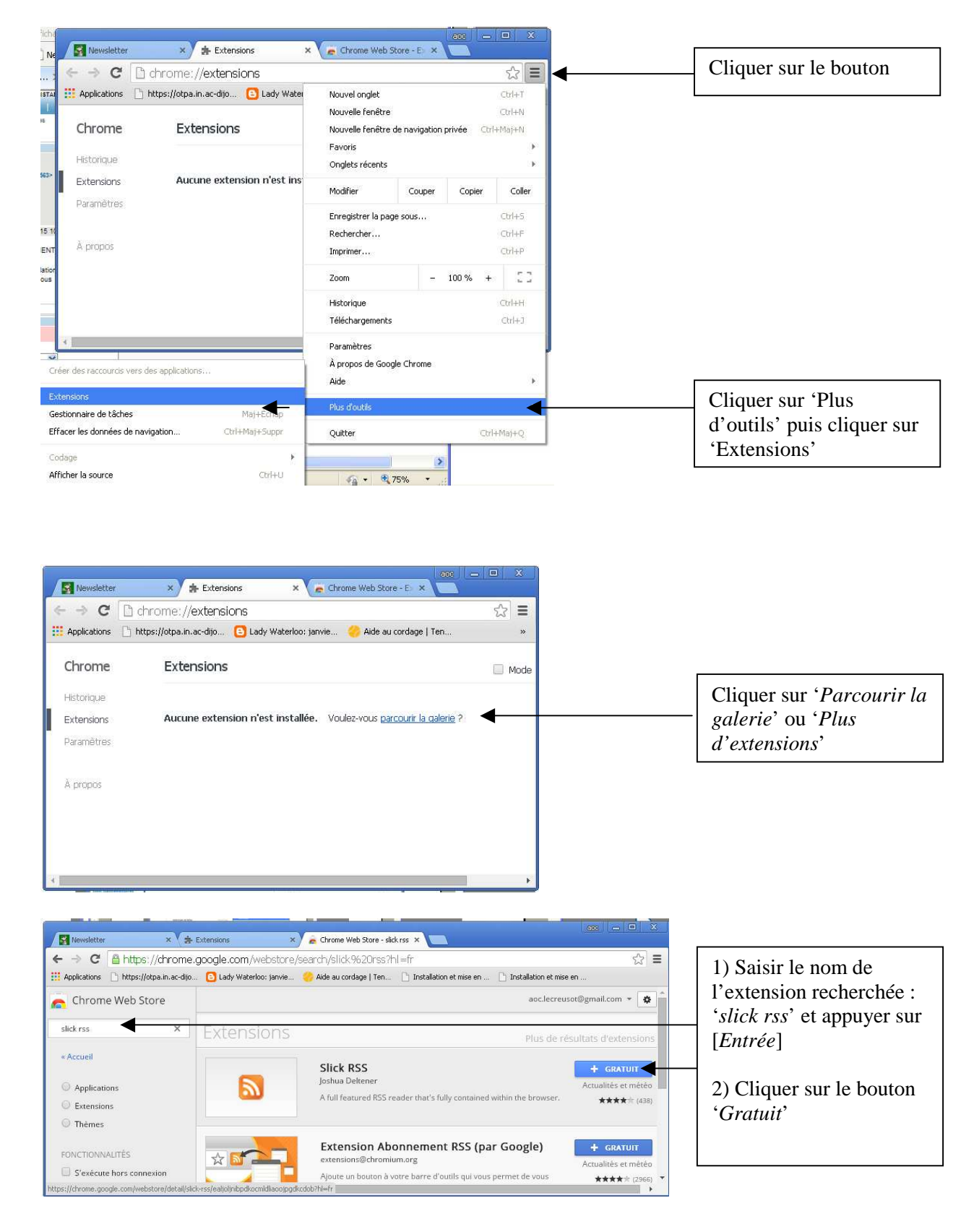

| Newsletter × 👍 i                              | Extensions       | × 🚖 Chrome Web Store - slick rss 🗴 📃                                              | anc 🗕 🖻 X                                       |                                |
|-----------------------------------------------|------------------|-----------------------------------------------------------------------------------|-------------------------------------------------|--------------------------------|
| ← → C 🔒 https://chrome.g                      | google.com       | n/webstore/search/slick%20rss?hl=fr                                               | ☆ ≡                                             |                                |
| Applications 📄 https://otpa.in.ac-dijo        | 🔁 Lady           | Confirmer la nouvelle extension                                                   | 🕻 n 🕒 Installation et mise en                   |                                |
| Chrome Web Store                              |                  | Installer "Slick RSS" ?                                                           | aoc.lecreusot@gmail.com 👻 🌋                     |                                |
| slick rss X                                   | Exte             | Cette extension Chrome peut :<br>• Accéder à toutes vos données sur les sites Web | Plus de résultats d'extensions                  |                                |
| « Accueil                                     |                  | Accéder à vos favoris et les modifier                                             | VÉRIFICATION EN COURS                           |                                |
| Applications                                  |                  | Ajouter                                                                           | Actualités et météo                             | Cliquer sur ' <i>Ajouter</i> ' |
| Extensions                                    |                  |                                                                                   | ned within ★★★★☆ (438)                          |                                |
| 🔘 Thèmes                                      |                  |                                                                                   |                                                 |                                |
| FONCTIONNALITÉS                               | ☆ 🚮              | Extension Abonnement RS:<br>extensions@chromium.org                               | 5 (par Google) + GRATUIT<br>Actualités et météo |                                |
| S'exécute hors connexion                      |                  | Ajoute un bouton à votre barre d'outils qu                                        | Ji vous permet de vous ★★★★☆ (2966) ▼           |                                |
| tps://chrome.google.com/webstore/detail/slick | -rss/ealjoljnibp | dkocmldiaoojpgdkcdob?hl=fr                                                        | · · · · · · · · · · · · · · · · · · ·           |                                |

|                      |                               |                                                     | enc - 🗆 🗙                          |
|----------------------|-------------------------------|-----------------------------------------------------|------------------------------------|
| Newsletter ×         | 👍 Extensions 🛛 🗙              | Chrome Web Store - slick rss ×                      |                                    |
| ← → C 🔒 https://dnrc | me.google.com/webstore/s      | earch/slick%20rss?hl=fr                             | 🔝 👧 🗲 🚽 Ajout de l'extension       |
| Https://otpa.in.ac   | -dijo 🧿 Lady Waterloo: janvie | 👶 Aide au cordage   Ten 🛛 👝 L'extension "Slick RSS" | SS" a été ajoutée à                |
| Chrome Web Store     |                               | Google Chrome.<br>Utilisez cette extension en clic  | en diquant sur cette isône         |
| slick rss 💦          | Extensions                    | Pour gérer les extensions, clic<br>menu "Outils"    | s, diquer sur "Extensions" dans le |

### S'abonner

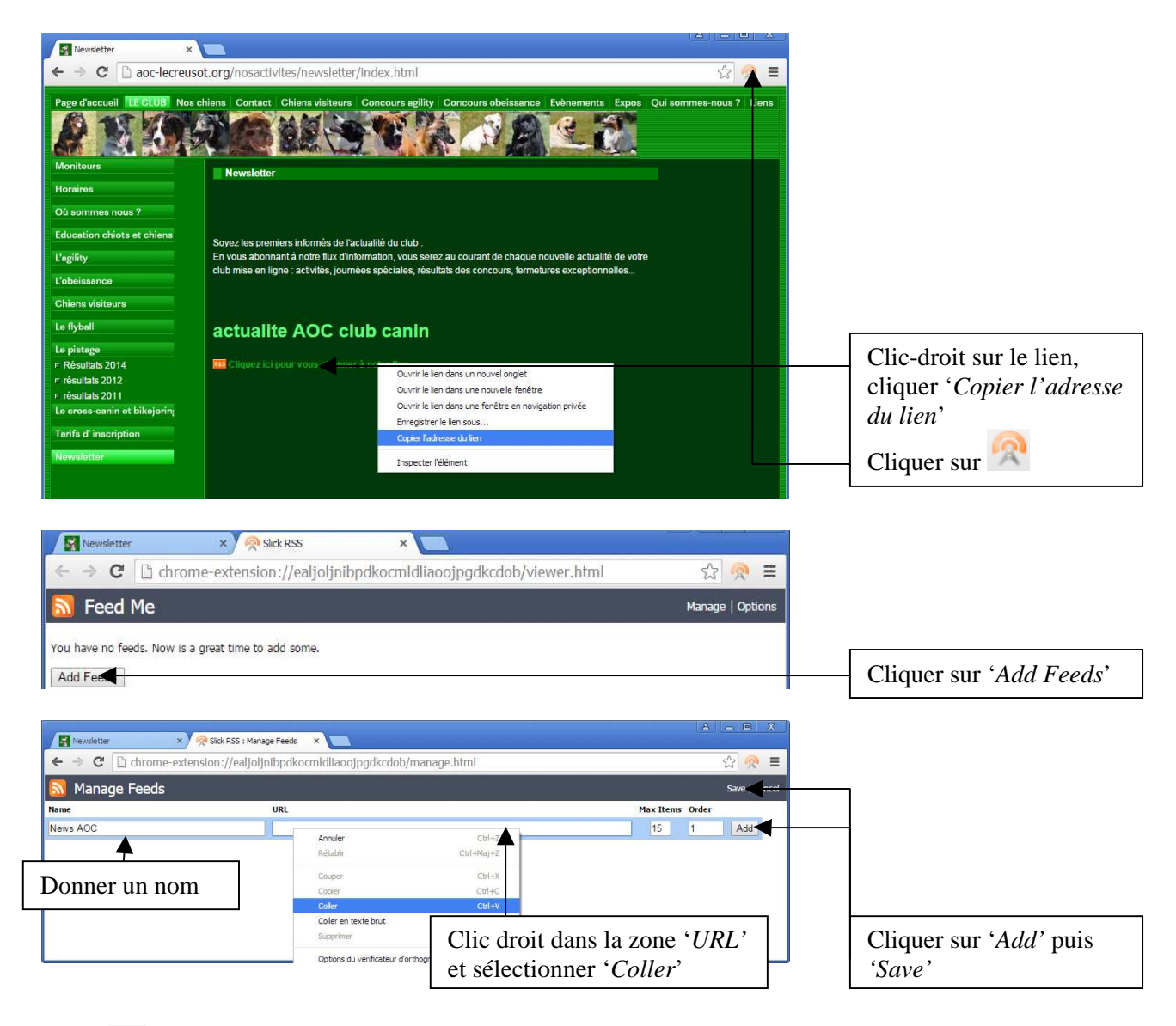

Image: un chiffre vous informe de nouvelles publications du site AOC